We are going to use an OLED **1.3 inch** for this project. **So, make sure you get the correct size LED**.

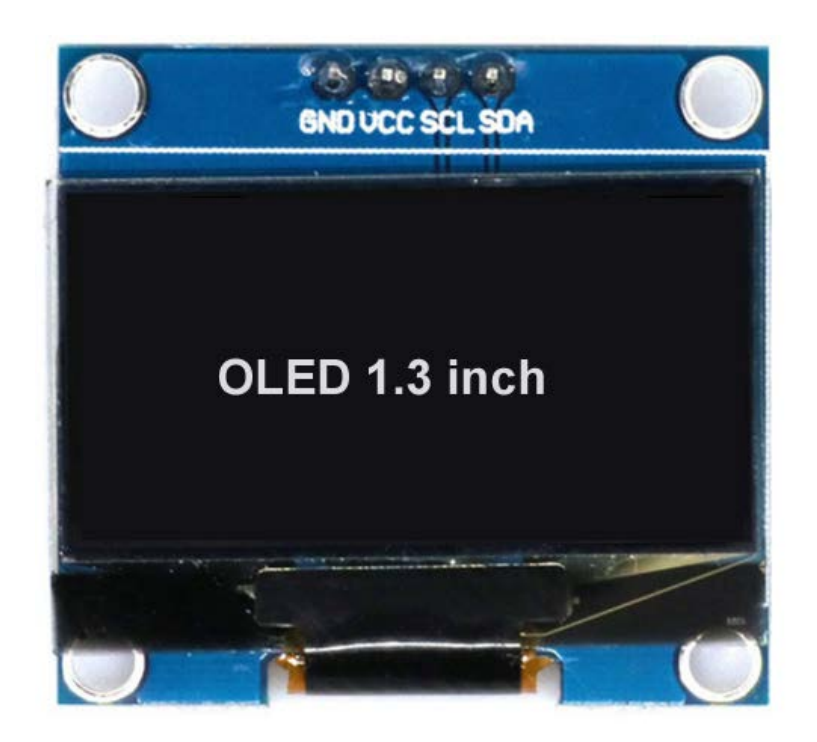

Libraries to install.

- Adafruit GFX
- Adafruit SH1106 for (1.3 inch)

To Install Libraries

- 1. go to **Sketch** menu.
- 2. select Include Libraries.
- 3. go to Manage Libraries.
- 4. search for Adafruit GFX and install.
- 5. search for Adafruit SH1106 for 1.3 inch and install.

## Display Data on OLED

OLED works on I2C communication protocol, so we should make connection on 4 pins.

Connections for **OLED** to **Arduino** 

| OLED | Arduino |
|------|---------|
| VCC  | 5V      |
| GND  | GND     |
| SDA  | A4      |
| SCK  | A5      |

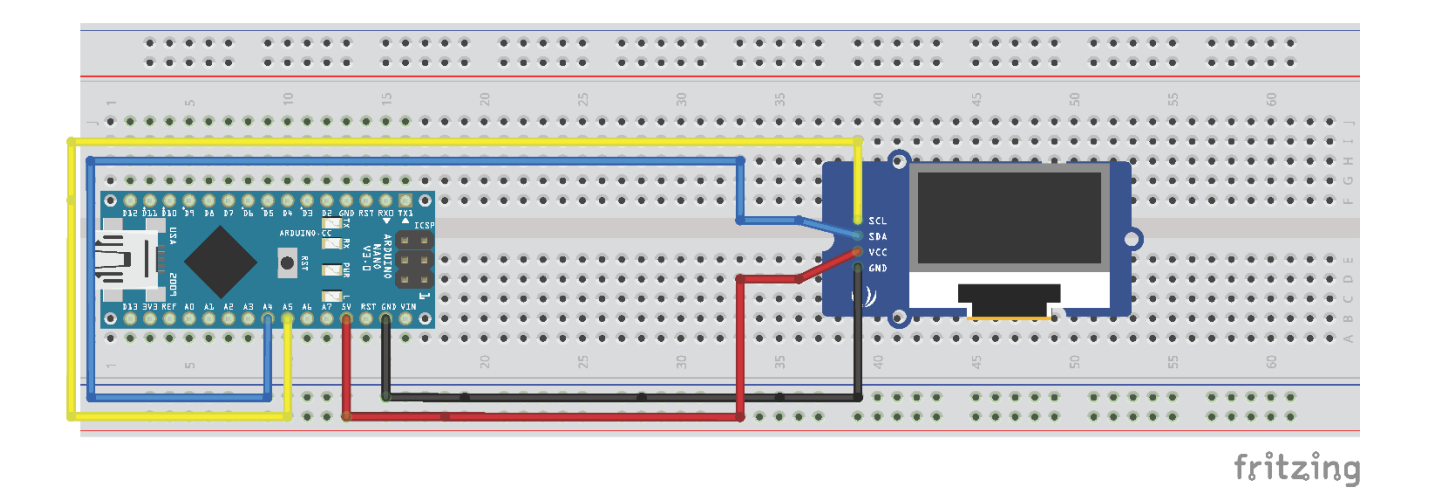

## Display Data on OLED

## Find Hex Number of OLED

Every I2C device has a different hexadecimal address so first we must find the hexadecimal address of OLED.

You can use the code provided with this document to find the hexadecimal address of your OLED. (**I2CAddressFinder**.ino)

Then you can replace the address on RECEIVER.ino file line #16

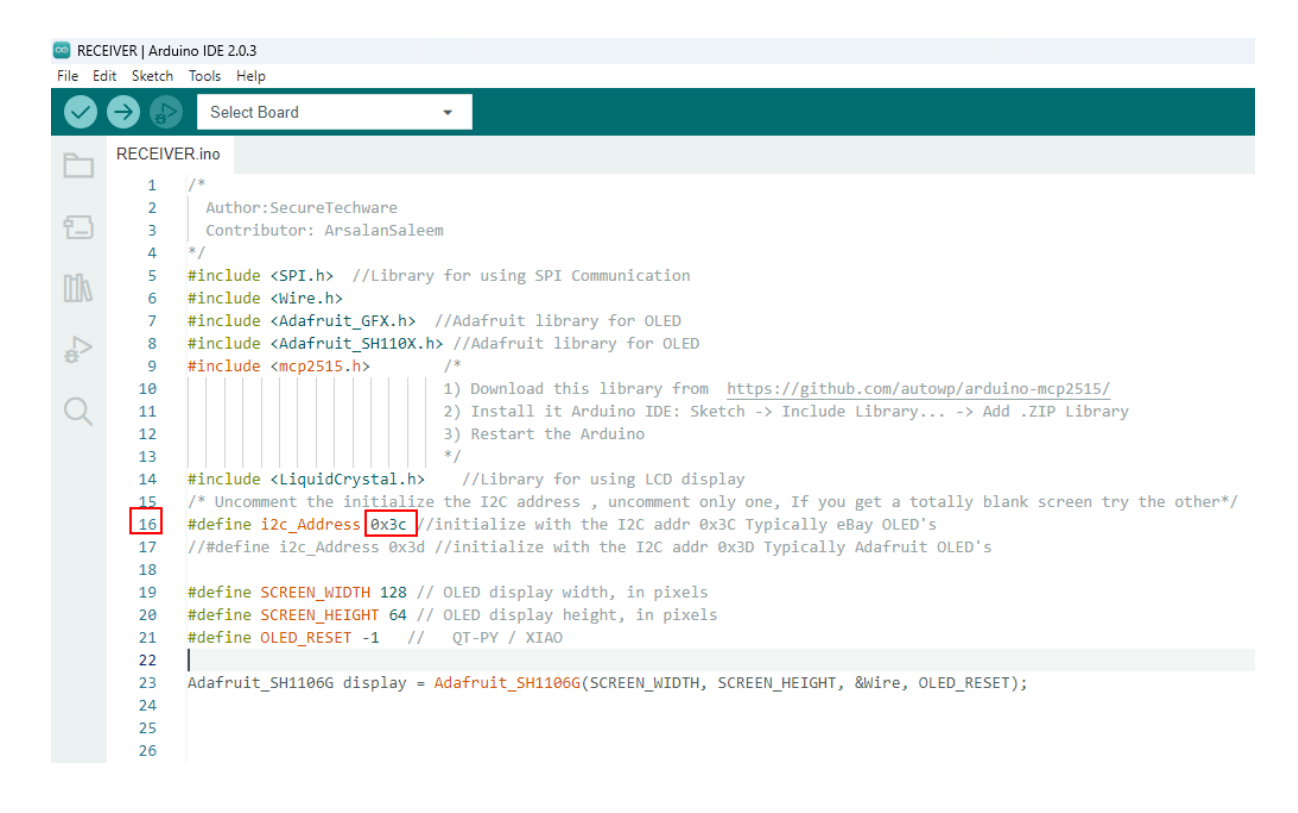

## **To Create Images into Hex**

https://diyusthad.com/image2cpp